#### Mechanizm Podzielonej Płatności

powstał na podstawie ustawy z dnia 15 grudnia 2017r. o zmianie ustawy o podatku od towarów i usług oraz niektórych innych ustaw.

Ustawa z dnia 15 grudnia 2017 r. o zmianie ustawy o podatku od towarów i usług oraz niektórych innych ustaw (Dz. U. z 2018 r. poz. 62) wprowadzono m.in. zmiany do ustawy z dnia 11 marca 2004 r. o podatku od towarów i usług (Dz. U. z 2017 r. poz. 1221 i 2491). Zmiana dotyczy określenia zasad mechanizmu podzielonej płatności (split payment). Istota tego rozwiązania polega na tym, że płatność za nabyty towar lub usługę jest dokonywana w taki sposób, że zapłata odpowiadająca wartości sprzedaży netto jest płacona przez nabywcę na rachunek rozliczeniowy dostawcy, lub jest rozliczana w inny sposób, natomiast pozostała zapłata odpowiadająca kwocie podatku od towarów i usług, jest płacona na specjalny rachunek bankowy dostawcy, tak zwany rachunek VAT. Mechanizm znajduje zastosowanie wyłącznie do transakcji dokonywanych na rzecz innych podatników, czyli do transakcji B2B i pozostaje bez wpływu na zakupy dokonywane przez konsumentów

(nieprowadzących działalności gospodarczej).

Dokonywanie podzielonej płatności będzie możliwe także dla klientów w bankowości elektronicznej.

Poniżej przedstawiamy przykładowe wykonanie przelewu z użyciem mechanizmu podzielnej płatności .

### **Przelew MPP**

Aby wykonać przelew MPP należy mieć przynajmniej jedno konto rozliczeniowe skojarzone z rachunkiem VAT również udostępnione w bankowości elektronicznej. Oba rachunki winny mieć uprawnienie do wykonywania przelewów.

Przelew na fakturę VAT wykonujemy przez wejście w menu **Przelewy**, a następnie w kroku pierwszym wybieramy **Przelew VAT**. Następne kroki (2 i 3) są analogiczne jak w przypadku zwykłego przelewu. Przy czym w kroku pierwszym zobaczymy tylko rachunki rozliczeniowe skojarzone z rachunkiem VAT. W kroku czwartym system poprosi nas o wprowadzenie następujących wartości :

|                                                                                           | A Kredyty |                     |                     | 1                    | 🗭 Kontakt   |             |  |
|-------------------------------------------------------------------------------------------|-----------|---------------------|---------------------|----------------------|-------------|-------------|--|
| Przelewy                                                                                  |           | Ê                   | Karty               | Mój profil           | G           |             |  |
| F                                                                                         | Rachunki  | Lokaty              | 🔳 His               | storia               | Definicje W | Wnioski     |  |
| Krok 1. Typ przelewu                                                                      | 9         |                     |                     |                      | Podzielor   | na płatność |  |
| Krok 2. Przelew z rachunku 41 22222222 0111 1111 2000 0013 (Dostępne środki: 1 644 608,87 |           |                     |                     |                      | 08,87 PLN)  |             |  |
| Krok 3. Przelew na rachunek 85 15600013 2687 3932 4000 0                                  |           |                     |                     |                      | 4000 0003   |             |  |
| Krok 4. Dane do przel                                                                     | lewu      |                     |                     |                      |             |             |  |
| Тур р                                                                                     | orzelewu  | Elixir              |                     |                      |             |             |  |
| Rachunek o                                                                                | odbiorcy  | 85 15600013 2687 39 | 32 4000 0003        |                      |             |             |  |
| Nazwa o                                                                                   | odbiorcy  | Filip GetiBank      |                     |                      |             |             |  |
|                                                                                           |           |                     |                     |                      |             |             |  |
| Identyfikator (NIP,                                                                       | /PESEL)   | 6780052374          |                     |                      |             |             |  |
| Nr                                                                                        | r faktury | 2018\R\17           |                     |                      |             |             |  |
| Dodatkov                                                                                  | wa treść  | Przelew VAT MPP     |                     |                      |             |             |  |
| Rachu                                                                                     | nek VAT   | 84 22222222 0111 11 | 11 2000 0015 (Dostę | pne środki: 294,00 P | PLN)        |             |  |
| Kwot                                                                                      | ta brutto |                     |                     |                      | 123,0       | 0 PLN       |  |
| Kw                                                                                        | ota VAT   |                     |                     |                      | 23,0        | )0 PLN      |  |
| Kwo                                                                                       | ota netto |                     |                     |                      | 100,0       | 0 PLN       |  |
| Data wykonania p                                                                          | orzelewu  | 2018-03-08          |                     |                      |             |             |  |
|                                                                                           |           |                     |                     |                      | Anuluj      | Dalej       |  |

- ✓ Typ przelewu Należy wybrać odpowiedni (jak przy zwykłym przelewie)
- ✓ Rachunek odbiorcy (jak przy zwykłym przelewie)
- ✓ Nazwa odbiorcy (jak przy zwykłym przelewie)
- ✓ Identyfikator (NIP/PESEL) Należy wprowadzić identyfikator zgodny z ustawą
- ✓ Nr faktury Należy wprowadzić numer faktury
- ✓ Dodatkowa treść Pole nieobowiązkowe
- ✓ Kwota brutto nie może być zero
- ✓ Kwota VAT nie może być zero i nie może być wyższa niż kwota brutto
- ✓ Kwota netto to pole automatycznie się uzupełni
- ✓ Data wykonania przelewu (jak przy zwykłym przelewie)

Jest również podana informacja o rachunku VAT i wolnych środkach na tym rachunku.

Następnie odbywa się autoryzacja przelewu.

|                           | 🕈 Kre               | dyty            |                                                                                                    | 💭 Kontakt                                |                       |        |           |  |
|---------------------------|---------------------|-----------------|----------------------------------------------------------------------------------------------------|------------------------------------------|-----------------------|--------|-----------|--|
| Przelewy                  | Rachunki            | Lokaty          | Karty                                                                                                    | Mój profil<br>storia                     | <b>O</b><br>Definicje | e      | Wnioski   |  |
| Autoryzacja przele        | wu VAT              |                 |                                                                                                    |                                          |                       |        |           |  |
| Typ przelewu              |                     |                 | Elixir                                                                                                    |                                          |                       |        |           |  |
| Rachunek nadawc           | у                   |                 | 41 22222222 0111 1111 2000 0013                                                                             |                                          |                       |        |           |  |
| Rachunek odbiorc          | y .                 |                 | <b>85 15600013 26</b><br>(8515600013268739<br>GNB Centrum Rozlicz<br>ul.Uniwersytecka 18<br>40-007 Katowice | 87 3932 4000 00<br>3240000003)<br>eniowe | 003                   |        |           |  |
| Nazwa odbiorcy            |                     |                 | Filip GetiBank                                                                                              |                                          |                       |        |           |  |
| Identyfikator (NIP/PESEL) |                     | 6780052374      |                                                                                                    |                                          |                       |        |           |  |
| Nr faktury                |                     | 2018\R\17       |                                                                                                    |                                          |                       |        |           |  |
| Dodatkowa treść           |                     | Przelew VAT MPP |                                                                                                    |                                          |                       |        |           |  |
| Kwota brutto              |                     | 123,00 PLN      |                                                                                                    |                                          |                       |        |           |  |
| Kwota brutto              |                     | 23,00 PLN       |                                                                                                    |                                          |                       |        |           |  |
| Kwota netto               |                     |                 | 100,00 PLN                                                                                                  |                                          |                       |        |           |  |
| Data wykonania pr         | zelewu              |                 | 2018-03-08                                                                                                  |                                          |                       |        |           |  |
| Podaj hasło SMS r         | nr 4 z dnia 2018-03 | -08             | Wyślij SMS z koder                                                                                          | n                                        |                       |        |           |  |
|                           |                     |                 |                                                                                                    |                                          | Anuluj                | Wstecz | Zatwierdź |  |

#### **Przelew US**

Przelew na Urząd Skarbowy wykonywany jest w sposób tradycyjny. W drugim kroku trzeba wybrać rachunek rozliczeniowy. Następnie symbol formularza i konkretny Urząd Skarbowy.

Wówczas system automatycznie sprawdza kilka zależności:

- czy na wybrany symbol można płacić z rachunku VAT (informacja ta przychodzi z KIR razem z tabelami banków)
- czy wybrany wcześniej rachunek rozliczeniowy jest skojarzony z rachunkiem VAT

Jeśli ww. zależności zostaną spełnione to system automatycznie wyświetli informacje o środkach na skojarzonym rachunku VAT, zablokuje odpowiednio środki i obciąży w pierwszej kolejności konto VAT.

#### Historia operacji

Pełny dokument prezentowany będzie na rachunku rozliczeniowym, rachunki VAT.

Będą miały informacje o zasileniu/odprowadzeniu środków. Na potrzeby MPP przebudowano:

- Zlecenia stałe Przy zakładaniu nowego zlecenia stałego pojawia się zmodyfikowana pierwsza belka z typem przelewu. Oczywiście można założyć zlecenie stałe na MPP oraz przelew krajowy.
- 2) Definicje dołożono możliwość zakładania nowej definicji MPP oraz dołożono nową belkę, gdzie można zobaczyć jedynie przelewy MPP. W tym miejscu również przebudowano interfejs przenosząc zakładanie nowych definicji w jedno kliknięcie w menu bocznym.

Nowa definicja, a następnie należy w kroku pierwszym wybrać typ przelewu.

- Mój portfel Rachunki VAT trafiają do belki Rachunki, a klawisz skrótu jaki tam widnieje to Historia.
- 4) Rachunki Dodano nową belkę Rachunki VAT, to w tym miejscu będzie zawarta informacja o rachunku. Po wejściu w szczegóły rachunku otrzymamy informacje o: nazwie, numerze rachunku, % depozytu, % debetu, saldzie na początek dnia, dostępne środki.

# eCorpoNet

Opcja widoczna jedynie dla klientów, którzy maja podpięte rachunki VAT w bankowości elektronicznej.

## **Przelew MPP**

Aby wykonać przelew Faktura VAT należy mieć przynajmniej jedno konto rozliczeniowe skojarzone z rachunkiem VAT. Przelew ten wykonujemy przez wejście w menu **Przelewy**, a następnie w kroku pierwszym wybieramy **Faktura VAT**.

| FAKTURA_VAT - Galeria foto | grafii usługi Windows Live                                                                                                    |                                       | (                                                                        |  |  |  |  |  |
|----------------------------|----------------------------------------------------------------------------------------------------|---------------------------------------|--------------------------------------------------------------------------|--|--|--|--|--|
| Edytowanie, organizowar    | nie lub udostępnianie – <u>P</u> lik + <u>F</u> -mail <u>D</u> rukuj + Pokaz                                                                                                    | glajdów                               |                                                                          |  |  |  |  |  |
| ania stala                 | Typ Diskura VAT Di Zacraniczy - Di Natychmiastory - Di Zwykły - Di Przelew US / CLO                                                                                                    |                                       |                                                                          |  |  |  |  |  |
| and state                  | Cardwards frédering Internet. Cardwards frédering Internet.                                                                                                    |                                       |                                                                          |  |  |  |  |  |
| ٠                          | Neural Intel Analysis (WSS)SSC                                                                                                    |                                       |                                                                          |  |  |  |  |  |
| okaty                      | Nazwa odbiorcy                                                                                                    |                                       |                                                                          |  |  |  |  |  |
| -                          | Rachunek docelowy                                                                                                    |                                       |                                                                          |  |  |  |  |  |
| Z                          | Szukat Wyczyść                                                                                                    |                                       |                                                                          |  |  |  |  |  |
| zelewy                     | The second second secon |                                       |                                                                          |  |  |  |  |  |
| (m.)                       | 🕥 Odśwież 📫 Dodaj przelew 🛟 Do                                                                                                    | dai paczke                            | Faktura VAT                                                              |  |  |  |  |  |
| 2.5                        | O comit O complete O co                                                                                                    |                                       |                                                                          |  |  |  |  |  |
| odpisy                     | Nazwa                                                                                                    | Rachunek bene                         |                                                                          |  |  |  |  |  |
| ()<br>}                    | 🕨 🚚 test (8 pozycji)                                                                                                    | Beneficjent                           |                                                                          |  |  |  |  |  |
| - Secondaria               | D.                                                                                                    | 34 1140 1238 2 Rachunek               |                                                                          |  |  |  |  |  |
| anzacja                    |                                                                                                    | 89 42371894 8                         |                                                                          |  |  |  |  |  |
| pomocnicze                 | MULTIDEALING JANINA                                                                                                    | 98 22222222 Nazwa                     |                                                                          |  |  |  |  |  |
| Profil                     |                                                                                                    | 33 3606 1037 8 Adres                  |                                                                          |  |  |  |  |  |
| ÷                          |                                                                                                    | GB 48 1691858<br>Treść                |                                                                          |  |  |  |  |  |
| Komunikaty                 | J vat                                                                                                    | 60 89556485 2<br>Kwota netto          |                                                                          |  |  |  |  |  |
|                            | Urząd Skarbowy                                                                                                    | 46 10 10 13 39 0                      |                                                                          |  |  |  |  |  |
|                            | Urząd Skarbowy                                                                                                    | 46 10101339 d                         |                                                                          |  |  |  |  |  |
|                            | MULTIDEALING JANINA                                                                                                    | 17 22222222 d Kwota brutto            | Waluta PLN V Data wykonania 2018-04-06 V Data ostat. realizacji          |  |  |  |  |  |
|                            | J MULTIDEALING JANINA                                                                                                    | 17 2222222 0 Identyfikator (NIP / PE  | SEL)                                                                     |  |  |  |  |  |
|                            | MULTIDEALING JANINA                                                                                                    | 17 2222222 0 Numer faktury            |                                                                          |  |  |  |  |  |
|                            | . 222                                                                                                    | 45 88 19388 1 7<br>Dodatkowa treść    |                                                                          |  |  |  |  |  |
|                            | 5555                                                                                                    | 98 94053931 1<br>Obciażenie           |                                                                          |  |  |  |  |  |
|                            | 2222                                                                                                    | 98 94053931 1                         | 55 22222222 0000 0544 1000 0001 MILITIDEALING 14NINA DOD. 1010455 03 DLN |  |  |  |  |  |
|                            | 🕨 🐙 ffff (1 pozycja)                                                                                                    |                                       |                                                                          |  |  |  |  |  |
|                            |                                                                                                    | 85 156000 13 2 Automatycznie stwórz k | ontrahenta                                                               |  |  |  |  |  |
|                            | VAT                                                                                                    | 85 15600013 2 Skrót nazwy kontrahen   | 3                                                                        |  |  |  |  |  |
|                            | VAT                                                                                                    | 59 73949718 2                         |                                                                          |  |  |  |  |  |
|                            | U VATkontr                                                                                                    | 85 15500013 2                         |                                                                          |  |  |  |  |  |
|                            | VATkontr2                                                                                                    | 85 15600013 2 🔗 Anuluj 💞 Za           | pisz i dodaj nastąpny Wyczyść 💓 Zapisz                                   |  |  |  |  |  |
|                            | VAlkontr                                                                                                    | 85 15600013 2                         |                                                                          |  |  |  |  |  |
|                            | di di di di di di di di di di di di di d                                                                                                    | 85 15600013 2087 3932 4000 0003       | 12 343 070,00 FLM (1472,100,130,111) 2010-02-20                          |  |  |  |  |  |
|                            | VATKOND'                                                                                                    | 12 16989425 0900 1366 4536 6688       | 111,00 PLN /VAT/11/IDC/11/INV/1111 zwykły 2018-02-20                     |  |  |  |  |  |